## Instructivos Web

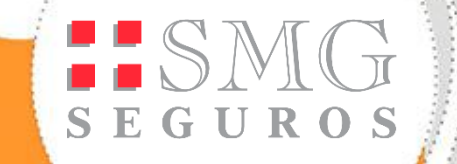

# Denuncia de Siniestros Web Asegurados

### ¿Cómo denunciar un siniestro?

SEGUROS

Ingresar a la página web de SMG Seguros, e "Iniciar sesión" con su usuario y contraseña.
En caso de no estar registrado, por favor crear un usuario desde el botón "Registrarse".

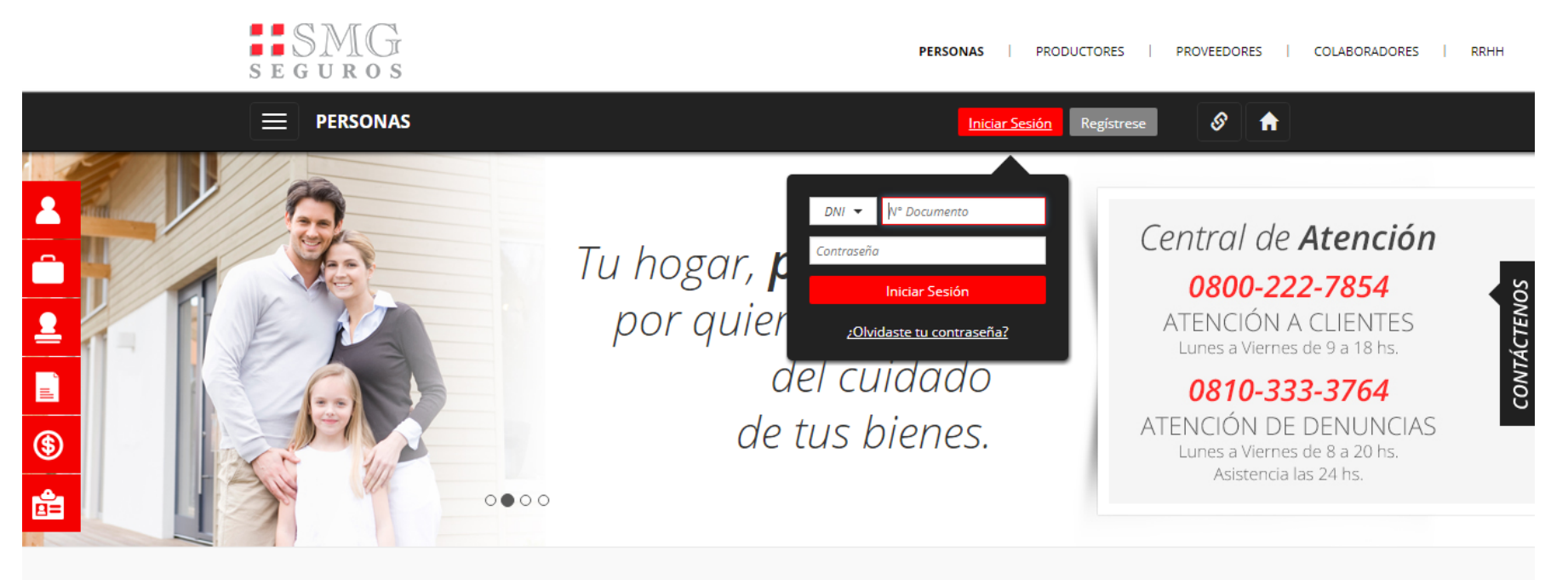

ATENCIÓN A PRODUCTORES: 0800-777-2947

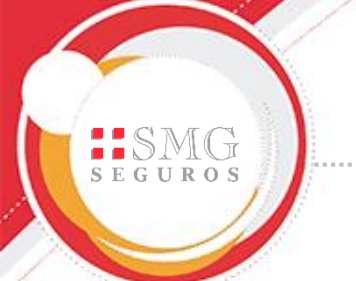

- En el menú, a la izquierda de la pantalla, seleccionar "Consulta de Productos". Allí podrá ver todas las pólizas asociadas y seleccionar la póliza automotor que corresponda al siniestro.
- Una vez identificada, hacer click en el botón rojo con el símbolo "+" en la Columna Denuncia Siniestro.

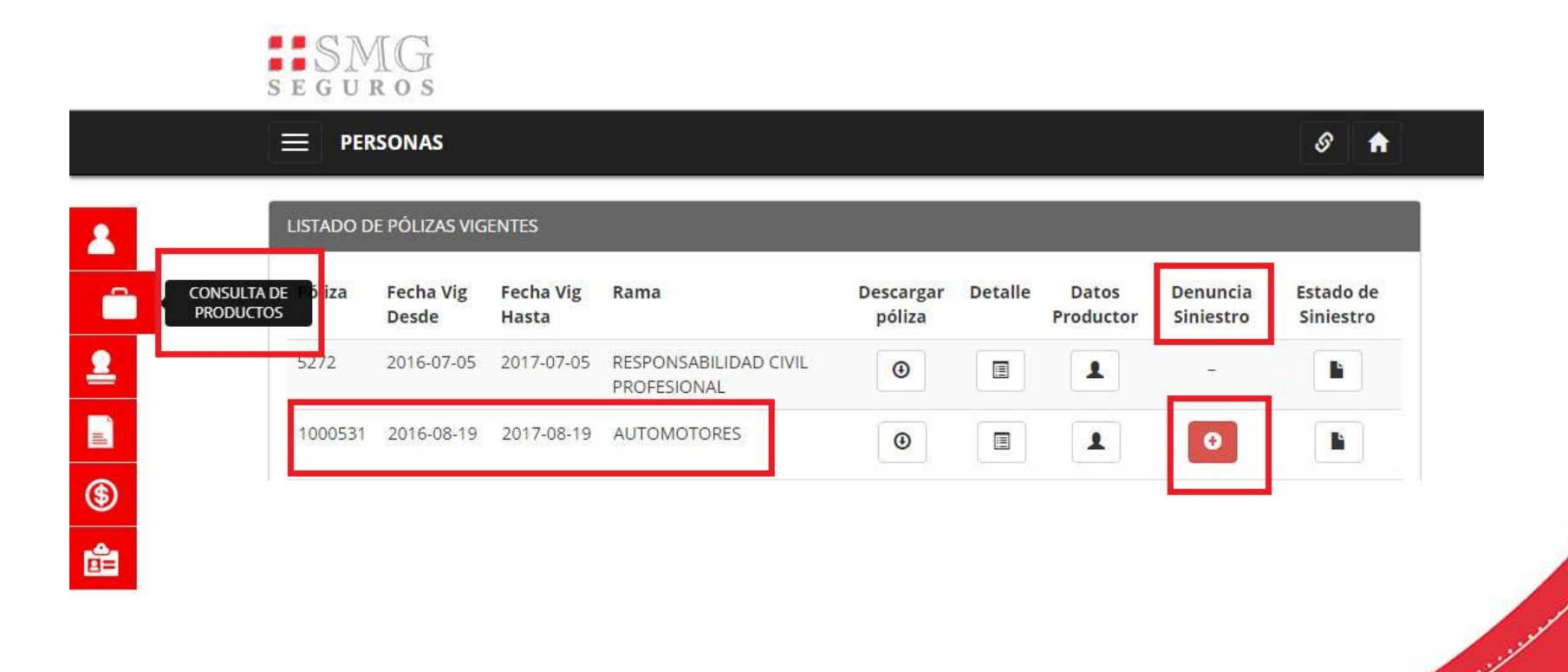

## Carga de Denuncia

SEGUROS

 Seleccionar *fecha de* ocurrencia y hora del siniestro, y hacer click en buscar.

| _/_ | /   | - 8 |    | 15:  | 00 |     | 0 |
|-----|-----|-----|----|------|----|-----|---|
| 0   | Jul |     | •  | 2017 | •  | 0   |   |
| Do  | Lu  | Ma  | Mi | Ju   | Vi | Sa  |   |
|     |     |     |    |      |    | 1   |   |
| - 2 | З   | 4   | 5  | 6    | 2  |     |   |
| - 9 | 10  | -11 | 32 | .13  | 14 | -15 |   |
| 16  | 17  | 18  | 19 | 30   | 21 | 22  |   |
| 23  | 24  | -25 | 26 | 27   | 23 | -29 |   |
|     |     |     |    |      |    |     |   |

Horario \*

15:00

## 2. Luego indicar *Causa del siniestro*.

#### Datos de la Póliza

Póliza

1000952

Póliza 1000952

| Ramo        | Nro. Póliza | Año  | Nro. Endoso | Tipo de Póliza |  |
|-------------|-------------|------|-------------|----------------|--|
| AUTOMOTORES | 1000952     | 2017 | 0           | PLAN NORMAL    |  |

0

Q Buscar

Items

CITROEN BERLINGO MULTISPACE 1.6 SX HDI - POR698 - 333333331

Fecha de ocurre.

04/07/2017

#### Causa del siniestro

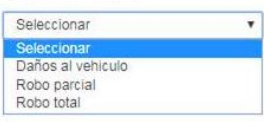

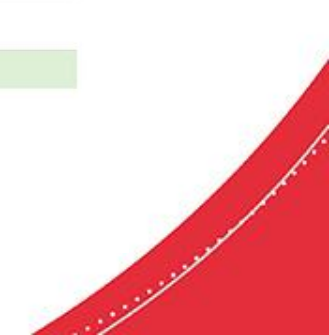

### Instructivo Denuncia de Siniestros Web

SMG SEGUROS

## Instructivo Denuncia de Siniestros Web

Datos de la Póliza

## **3.** Seleccionar el *Hecho Generador* del siniestro.

| Ramo                                                          | Nro. Póliza              | Año  | Nro. Endoso | Tipo de Póliza |
|---------------------------------------------------------------|--------------------------|------|-------------|----------------|
| AUTOMOTORES                                                   | 1000950                  | 2017 | 0           | PLAN NORMAL    |
| Items                                                         |                          |      |             |                |
| CHEVROLET CAPTIVA 2                                           | 4 LS - RRR352 - 11111111 | 2    |             |                |
| Causa del siniestro                                           |                          |      |             |                |
| Robo parcial                                                  | •                        |      |             |                |
| Hecho Generador                                               |                          |      |             |                |
| Seleccionar                                                   |                          |      |             |                |
| Seleccionar<br>ROBO 1 RUEDA                                   |                          |      |             |                |
| ROBO HURTO PARCIAL<br>ROBO/HURTO APARECIA<br>ROBO/HURTO TOTAL | DOS                      |      |             |                |

| mportante: Veri<br>ambiar estos da | fique los datos<br>tos haga click | de la póliza y l<br>aquí | las coberturas que se aplican a las mismas, si desea |  |  |
|------------------------------------|-----------------------------------|--------------------------|------------------------------------------------------|--|--|
| Motivo de la denun                 | cia Robo                          | parcial                  |                                                      |  |  |
| Ramo                               | Nro. Póliza                       | Nro. Endoso              | Item                                                 |  |  |
| AUTOMOTORES                        | 1000950                           | 0                        | CHEVROLET CAPTIVA 2.4 LS - RRR352 - 1111111112       |  |  |
| Coberturas                         |                                   |                          | Hechos Generadores                                   |  |  |
| ROBO PARCIAL                       | IAL                               |                          | ROBO 1 RUEDA                                         |  |  |

- Con los campos anteriores ya está finalizada la carga de datos referidos a la póliza.
- El sistema solicita verificar los mismos para continuar la denuncia.
- En caso de que haya un error se puede modificar desde el recuadro amarillo.

- En la pantalla siguiente deberá completar los datos referidos al lugar del siniestro.
- Por favor seleccionar *Provincia, Localidad, Tipo de Lugar, Calle*, Numeración y Código Postal.
- Recuerde que todos los datos que contengan un *asterisco (\*)* son obligatorios.

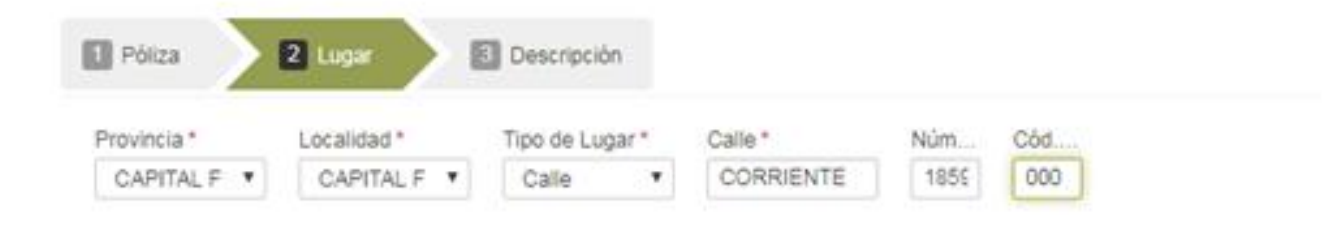

| siguiente | a. | U | e | n | e |
|-----------|----|---|---|---|---|

• Hacer click en Siguiente.

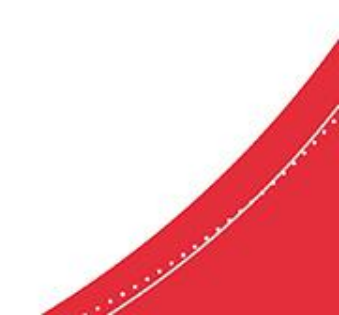

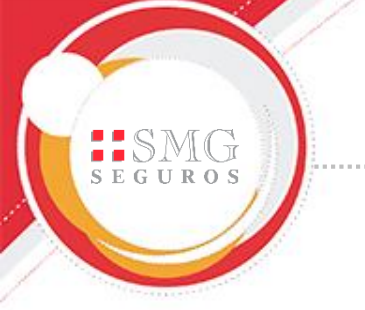

- El último paso requiere una *Descripción del hecho ocurrido*. Allí, deberá contar brevemente cómo sucedió el siniestro y aportar los datos que considere importante y no hayan sido solicitados en pantallas anteriores.
- Desde el botón *"Adjuntar Archivos"* puede adjuntar documentación, fotos, etc.

| 1 Póliza 2 Lugar                        | 3 Descripción |                   |
|-----------------------------------------|---------------|-------------------|
| Descripción del hecho*<br>ROBO DE RUEDA |               |                   |
|                                         |               | Adjuntar Archivos |
| Anterior                                |               | Finalizar         |

Una vez que haya completado todo, click en *Finalizar*.

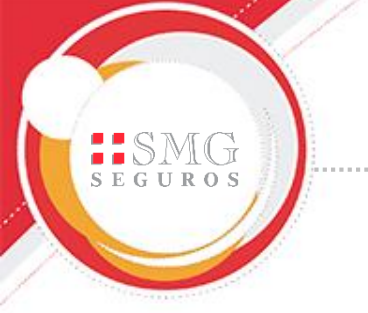

- Una vez enviada la denuncia, el sistema arrojará automáticamente un número de siniestro, como referencia a la carga realizada. Con el mismo usted podrá hacer el seguimiento correspondiente.
- Además, podrá imprimir el certificado como constancia de denuncia.

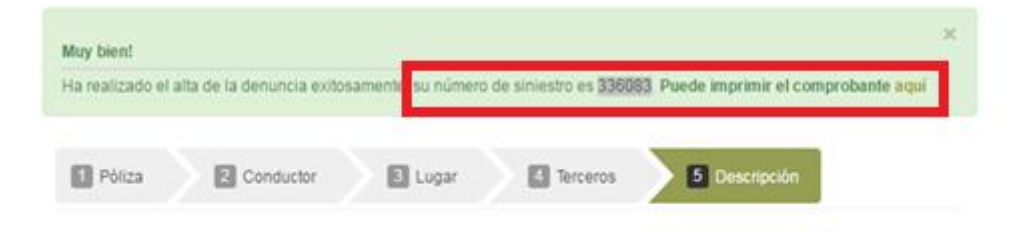

 Ante cualquier duda o inquietud, puede comunicarse con Servicios Al Cliente, al mail <u>ServiciosAlCliente@smg.com.ar</u>.

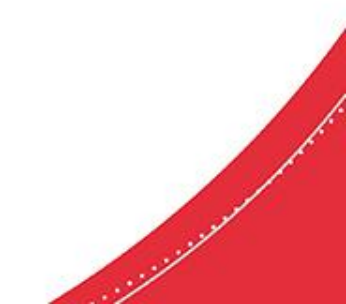

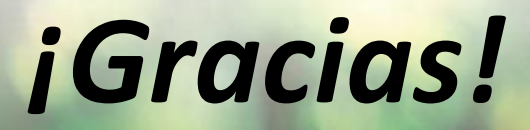

# SEGUROS